## Find your Peers using the Peer Group Builder Tool

**NOTE:** This is a **BETA product** and we are constantly working to improve it. Should you discover any issues, please submit a detailed email to <a href="mailto:support@BIGhealthcare.ca">support@BIGhealthcare.ca</a>.

The Peer Group Builder Tool allows you to search the entire BIG Member database to help you identify peer organizations for comparison. To begin your search, **1**) Find peers. Review/adjust the default filter settings and then click the "Search Now" button. Your search results will be displayed below your own organization. Click any row to review an organization's attributes and begin building a peer group list by clicking the checkbox. **2**) Create new peer group. Switch to the Peer Group List tab to review and create your new peer group, just as you do with the Peer Group Management Tool.

| BIG =                    | Dashboard                        |                                                                 |                                       | Demonstration                                                                                                 | BIG -          |                                                                                                    |                                                                                                    |                                                                                                    | 0                                                               |
|--------------------------|----------------------------------|-----------------------------------------------------------------|---------------------------------------|----------------------------------------------------------------------------------------------------|----------------|----------------------------------------------------------------------------------------------------|----------------------------------------------------------------------------------------------------|----------------------------------------------------------------------------------------------------|-----------------------------------------------------------------|
| HEALTHCARE               |                                  |                                                                 |                                       |                                                                                                    |                | esticand                                                                                                    |                                                                                                    |                                                                                                    | Demonstration Organization                                      |
| 🔿 Dashboard 🛛 🛛 🕅 🛛 🕅 🕬  | Home / Peer Group Builder        |                                                                 |                                       |                                                                                                    |                | Peer Group Builder                                                                                                    |                                                                                                    |                                                                                                    |                                                                 |
| USER TOOLS               | 🔚 BIG Peer Group Builder 🛯 🕫     | 1                                                               | 2                                     |                                                                                                    |                | Search Results                                                                                                    | Peer Group List                                                                                                    |                                                                                                    |                                                                 |
| Reports and Tools        | Q Search Filters 🗸               | Search Pasults                                                  | Peer Group List                       |                                                                                                    | ۹<br>۳         | These are the organizations y<br>To create a new custom peer<br>You can manage your new cu                                                                                                    | ou have selected from your search(es<br>group, give it a name, review the sele<br>stom group on the Peer Group Manag | <ol> <li>You may continue to add organizatio<br/>toted organizations and then click the t<br/>ement Tool page.</li> </ol> | ins to this list from the Search Results tab.<br>Dreate button. |
| Hub                      | Showing 1-15 of 15 results       |                                                                 |                                       |                                                                                                    | 0              | NOTE: Creating new peer group. It may take up to 20 minutes for your new peer group or updated peer group to complete the calculation process. If your results appear incorrect, please wait and try again. For additional help, send an email to support@BCheathcare.cx. |                                                                                                    |                                                                                                    |                                                                 |
| 🛄 Peer Group Builder     | Standard filter search OP        | Search for BIG Peers us                                         | ing the filters provided to the left. | Click any row in the table to view additional organiz                                                         | zi 🙃           | 1) Give your new custom pee                                                                                                    | group a name.                                                                                                    |                                                                                                    |                                                                 |
| 🐸 Peer Group             |                                  | Create a new custom                                             | peer group. Click the checkbox to     | build a list of BIG Peer(s) that you can use to creat                                                         | te             | Give your PG a name                                                                                                    |                                                                                                    |                                                                                                    | + Cheste 2 Cher Int                                             |
| Management Tool          | Custom Peer Group filter search  | peer group, once the Peer Group List tab to review and save it. |                                       |                                                                                                    |                | <ol> <li>Check the peers from this list to be included in your new peer group.</li> <li>When finished, click the +Create button to save it to the Peer Group Management Tool page.</li> </ol>                                                                             |                                                                                                    | pup.<br>oup Management Tool page.                                                                                         |                                                                 |
| Q Query Tool             | Search now Reset Filters         | NOTE: The data on this<br>Facility Type and Speci               | page comes from your organization     | on's trial balance file so any errors must be corrected<br>an administrator by request. The BIG Peer Group Bi | e a            | Organization                                                                                                    | Region                                                                                                    | Speciality Program                                                                                                    |                                                                 |
|                          |                                  | a Beta product and we                                           | encourage you to send feedback to     | support@BIGhealthcare.ca.                                                                                     |                | Caserioge Health     William Osler Health Cer                                                                                                    | the Ontario                                                                                                    |                                                                                                    |                                                                 |
| 🛢 MIS Trial Balance Data | Q enter organization name        |                                                                 |                                       |                                                                                                    |                | 52. Joseph's Healthcare                                                                                                    | Hamilton Ontario                                                                                                    |                                                                                                    |                                                                 |
|                          |                                  |                                                                 |                                       | Organizational Filter Functional C                                                                            | · ·            | Hamilton Health Science                                                                                                    | i Corpor Ontario                                                                                                    | tioled A                                                                                                    | -                                                               |
| ADMIN TOOLS              | Region                           |                                                                 |                                       |                                                                                                    |                |                                                                                                    |                                                                                                    |                                                                                                    |                                                                 |
| Application Settings     | Ontario X                        | Organization                                                    | Region                                | Direct Care Costs Workload M                                                                                  | leasure        |                                                                                                    |                                                                                                    |                                                                                                    |                                                                 |
| A 14                     |                                  | Sunnybrook Hea                                                  | Ith Scienc Ontario                    | Demonstration Organization                                                                                    |                | :                                                                                                    |                                                                                                    |                                                                                                    |                                                                 |
| Organizations            |                                  | Halton Healthcare                                               | Services Ontario                      | 3 Hospital Profile                                                                                            |                |                                                                                                    |                                                                                                    |                                                                                                    |                                                                 |
| D Subscription Groups    | An organizations                 | Hamilton Health S                                               | ciences C Ontario                     | 8 Hospital Beds                                                                                               |                | 1,025                                                                                                    |                                                                                                    |                                                                                                    |                                                                 |
| Subscription Groups      |                                  | Health Sciences N                                               | lorth Ontario                         | Net Operating Costs                                                                                           |                | \$ 824,327,842                                                                                                    |                                                                                                    |                                                                                                    |                                                                 |
| 👗 Users                  | Organizational Level Filter      |                                                                 | and a                                 | Facility Type Al                                                                                              | II Organizatio | ons, Large Com                                                                                                    |                                                                                                    |                                                                                                    |                                                                 |
|                          | Direct Care Costs X V            | Hospital for Sick C                                             | children Ontario                      | Specialty Programs                                                                                            |                |                                                                                                    |                                                                                                    |                                                                                                    |                                                                 |
| Accounts <               |                                  | Humber River Hos                                                | pital Ontario                         | Statistics                                                                                                    |                | \$ 501 007 426                                                                                                    |                                                                                                    |                                                                                                    |                                                                 |
| -                        | Set Performance Range:           | Lakeridge Health                                                | Ontario                               | Acute Beds                                                                                                    |                | \$ 551,057,430<br>771                                                                                                    |                                                                                                    |                                                                                                    |                                                                 |
| <                        | Low: High:                       | Landan Health Se                                                | anana Ca                              | CCC Beds                                                                                                    |                | 102                                                                                                    |                                                                                                    |                                                                                                    |                                                                 |
| 5 .                      | -50%                             | London Health Sc                                                | ences ce Ontario                      | Eldcap Beds                                                                                                   |                | 0                                                                                                    |                                                                                                    |                                                                                                    |                                                                 |
|                          | -30%                             | Mackenzie Health                                                | Oni                                   | 3 Mental Health Beds                                                                                          |                | 88                                                                                                    |                                                                                                    |                                                                                                    |                                                                 |
|                          |                                  | Niagara Health Sy                                               | stem Ontario                          | Mental Health Forensic Beds                                                                                   |                | 0                                                                                                    |                                                                                                    |                                                                                                    |                                                                 |
|                          | Functional Center Filter         | Ottawa Hospital C                                               | The) Ontario                          | Rehab Beds                                                                                                    |                | 64                                                                                                    |                                                                                                    |                                                                                                    |                                                                 |
|                          | Select from list or start tuning | Ottawa Hospitai (                                               | ontario                               | IP Residential LTC Beds                                                                                       |                | 0                                                                                                    |                                                                                                    |                                                                                                    |                                                                 |
|                          | Select from list of start typing | Scarborough Heal                                                | th Network Ontario                    | IP Discharges                                                                                                 |                | 49.830                                                                                                    |                                                                                                    |                                                                                                    |                                                                 |
|                          | Set Performance Range:           | St. Joseph's Healt                                              | hcare Ha Ontario                      | Acute Patient Days                                                                                            |                | 311.686                                                                                                    |                                                                                                    |                                                                                                    |                                                                 |
|                          | Low: High:                       | Trillium Health Par                                             | tners Ontario                         | MI Interventions                                                                                              |                | 577,613                                                                                                    |                                                                                                    |                                                                                                    |                                                                 |
|                          |                                  |                                                                 | unura onterio                         | Lab Procedures                                                                                                |                | 7,848,983                                                                                                    |                                                                                                    |                                                                                                    |                                                                 |
|                          | -25% +25% ~                      | William Osler Hea                                               | th Centre Ontario                     | FTEs                                                                                                    |                | 5,502                                                                                                    |                                                                                                    |                                                                                                    |                                                                 |
|                          |                                  | Windsor Regional                                                | Hospital Ontario                      | 3                                                                                                    |                |                                                                                                    |                                                                                                    |                                                                                                    |                                                                 |
|                          | Search now Reset Filters         |                                                                 |                                       |                                                                                                    |                | Add to List                                                                                                    |                                                                                                    |                                                                                                    |                                                                 |
|                          |                                  |                                                                 |                                       |                                                                                                    |                |                                                                                                    |                                                                                                    |                                                                                                    |                                                                 |
|                          |                                  |                                                                 |                                       |                                                                                                    |                |                                                                                                    |                                                                                                    | © Benchm                                                                                                    | ark Intelligence Group Inc                                      |